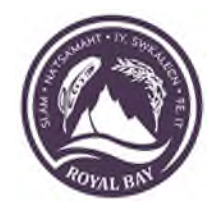

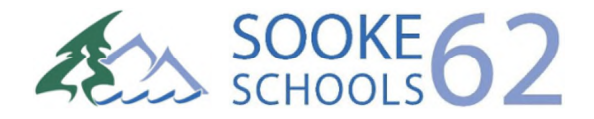

# How to Guide: Incoming Grade 9s Completing Course Requests in MyEd BC

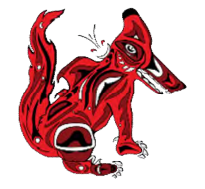

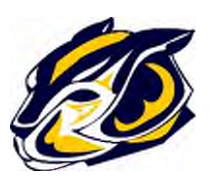

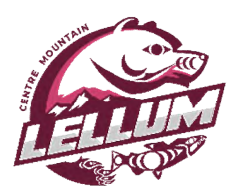

1. Login to MyEd BC Student Portal

| MyEducation BC Prod |      |  |  |  |  |  |
|---------------------|------|--|--|--|--|--|
| Login ID            |      |  |  |  |  |  |
|                     |      |  |  |  |  |  |
| Request an acc      | ount |  |  |  |  |  |
| Password            |      |  |  |  |  |  |
|                     |      |  |  |  |  |  |
| I forgot my passv   | word |  |  |  |  |  |
| ➡ Log On            |      |  |  |  |  |  |
|                     |      |  |  |  |  |  |

# 2. Click 'My Info' (Top Tab)

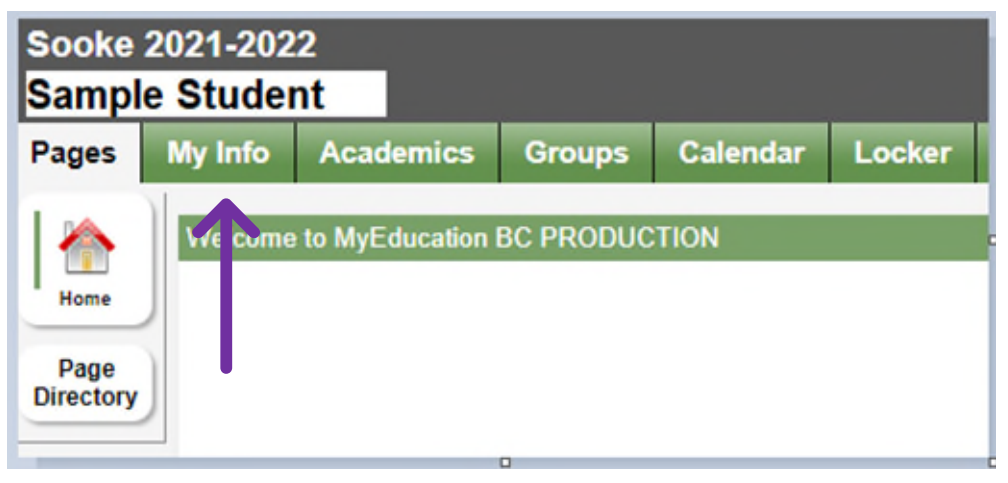

3. My Info (Top Tab) > Requests (Side Menu)

| Pages               | My Info | Academics          |  |  |  |  |  |
|---------------------|---------|--------------------|--|--|--|--|--|
| My Record           |         |                    |  |  |  |  |  |
| My Details          | Op      | tions Reports      |  |  |  |  |  |
| Transcript          | ×       | Cancel             |  |  |  |  |  |
| Current<br>Schedule | Der     | mographics Ac      |  |  |  |  |  |
| Contacts            | Usu     | ual first name     |  |  |  |  |  |
| Attendance          | Usu     | Usual middle name  |  |  |  |  |  |
| Assessmen           | ts Usu  | ual last name      |  |  |  |  |  |
| Notifications       | s Pup   | bil #              |  |  |  |  |  |
| Requests            | Nun     | Remember Education |  |  |  |  |  |

# 4 a. Grade Specific Instructions (English)

| Instructions                                                                                                    |                                                                                                    |  |  |  |  |  |
|----------------------------------------------------------------------------------------------------|----------------------------------------------------------------------------------------------------|--|--|--|--|--|
| Incoming Grade 9s                                                                                                    |                                                                                                    |  |  |  |  |  |
| All Gr 9 students enroll in a <b>minimum</b> of nine (9) courses:                                                                                                  |                                                                                                    |  |  |  |  |  |
| <ul> <li>Six (6) are preloaded Required Courses; and</li> <li>Three (3) are Elective Requests.</li> </ul>                                                          |                                                                                                    |  |  |  |  |  |
| Students also select two (2) Alternate Requests in case one or more of their elective requests are full.                                                           |                                                                                                    |  |  |  |  |  |
| Requests for courses beyond a student's grade level will be based on availability and space. Such accommodations need to be discussed with your school counsellor. |                                                                                                    |  |  |  |  |  |
| Course Request Breakdown:                                                                                                    |                                                                                                    |  |  |  |  |  |
| Required Courses:<br>Grade 9 students are preloaded into the following six (6) required courses:<br>• Careers 9                                                    |                                                                                                    |  |  |  |  |  |
| <ul> <li>English Language Arts 9</li> <li>Mathematics 9</li> <li>Physical and Health Education 9</li> <li>Science 9</li> <li>Social Studies 9</li> </ul>           | <ol> <li>Minimum 9 Courses</li> <li>Required Courses</li> <li>Elective &amp; Alternate Requests</li> </ol> |  |  |  |  |  |
| Elective Requests:<br>Students must request three (3).                                                                                                    | 4. <b>Resources</b> – Course Request Guide                                                                 |  |  |  |  |  |
| Alternate Requests:<br>Students must request two (2).                                                                                                    |                                                                                                    |  |  |  |  |  |
| Resources:<br>Grade 9 Course Requests Guide                                                                                                    |                                                                                                    |  |  |  |  |  |

## 4 b. Grade Specific Instructions (French Immersion)

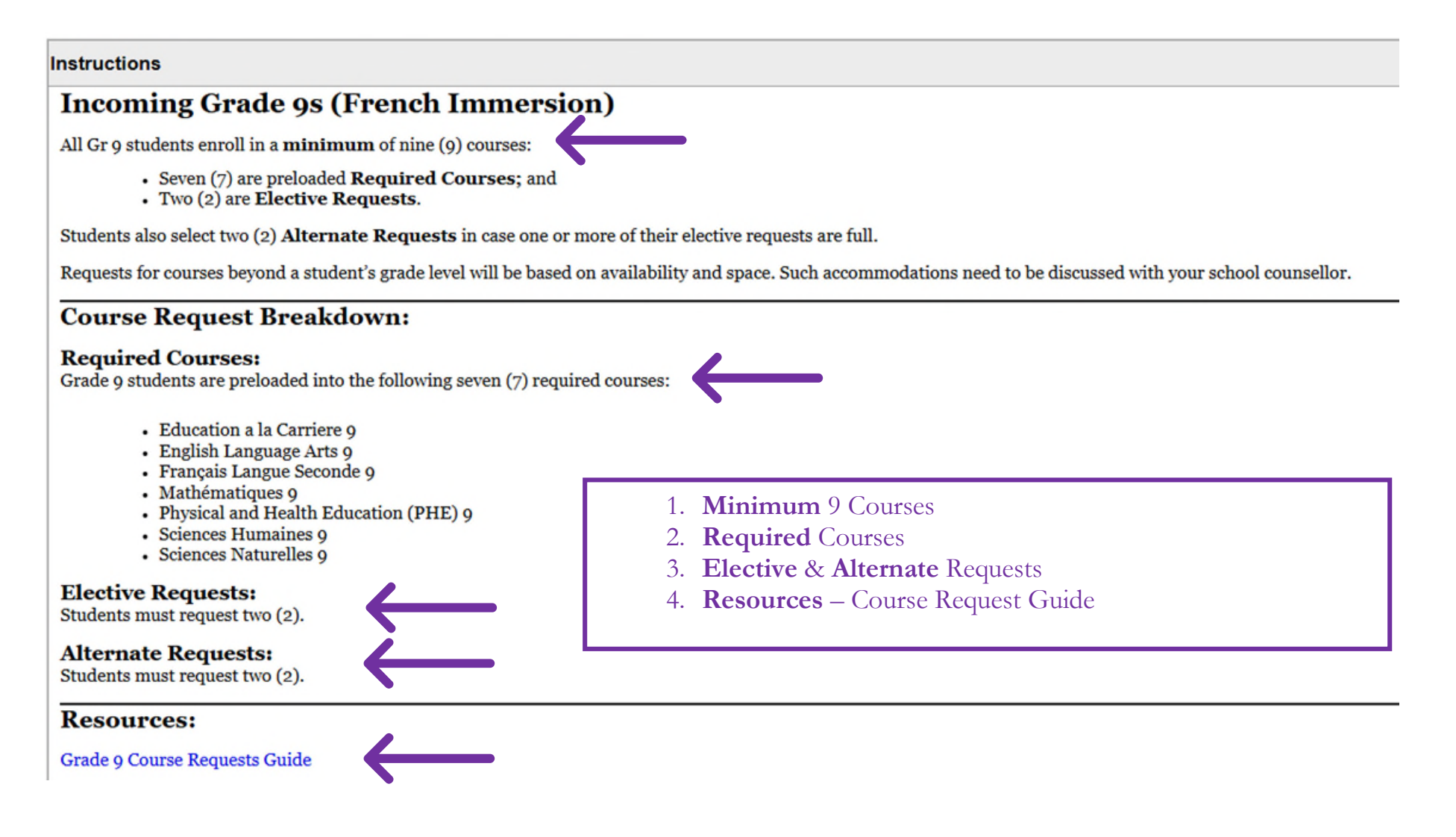

# 5 a. Primary Requests (English)

| Primary requests     |                           |                   |                      |                      |  |                                 |            |        |        |  |
|----------------------|---------------------------|-------------------|----------------------|----------------------|--|---------------------------------|------------|--------|--------|--|
|                      | Subject area              |                   |                      | SchoolCourse > CrsNo |  | SchoolCourse > Description      | Alternate? | Credit |        |  |
|                      | Grade 0 Brogram           |                   |                      | MCE09                |  | CAREER EDUCATION 9              | N          | 0.0    |        |  |
| Select               |                           |                   |                      | MEN09                |  | ENGLISH LANGUAGE ARTS 9         | N          | 0.0    |        |  |
|                      |                           |                   |                      | MMA09                |  | MATHEMATICS 9                   | Ν          | 0.0    |        |  |
|                      |                           |                   |                      | MPHE-09              |  | PHYSICAL AND HEALTH EDUCATION 9 | Ν          | 0.0    |        |  |
|                      |                           |                   |                      | MSC-09               |  | SCIENCE 9                       | Ν          | 0.0    |        |  |
|                      |                           |                   |                      | MSS09                |  | SOCIAL STUDIES 9                |            | Ν      | 0.0    |  |
| Select               | Electives                 |                   |                      |                      |  |                                 |            |        |        |  |
| Select               | Choice Program: Academies | lemies            |                      |                      |  |                                 |            |        |        |  |
| Select               | Choice Program: Continued | nued              |                      |                      |  |                                 |            |        |        |  |
| Alternate requests   |                           |                   |                      |                      |  |                                 |            |        |        |  |
|                      | Subject area              | SchoolCourse > Ci | SchoolCourse > CrsNo |                      |  | olCourse > Description          | Alternate? |        | Credit |  |
| 👌 Select             | Alternates                |                   |                      |                      |  |                                 |            |        |        |  |
| Notes for counsellor |                           |                   |                      |                      |  |                                 |            |        |        |  |

Use 'Select' Buttons to see specific instructions and course options:

- 1. Grade 9 Program Courses are pre-loaded
- 2. Students only select:
  - a. 3 Electives from either **Electives** or **Choice Programs**
  - b. 2 Alternates

'Notes for counsellor' section can be used for listing preference order of electives.

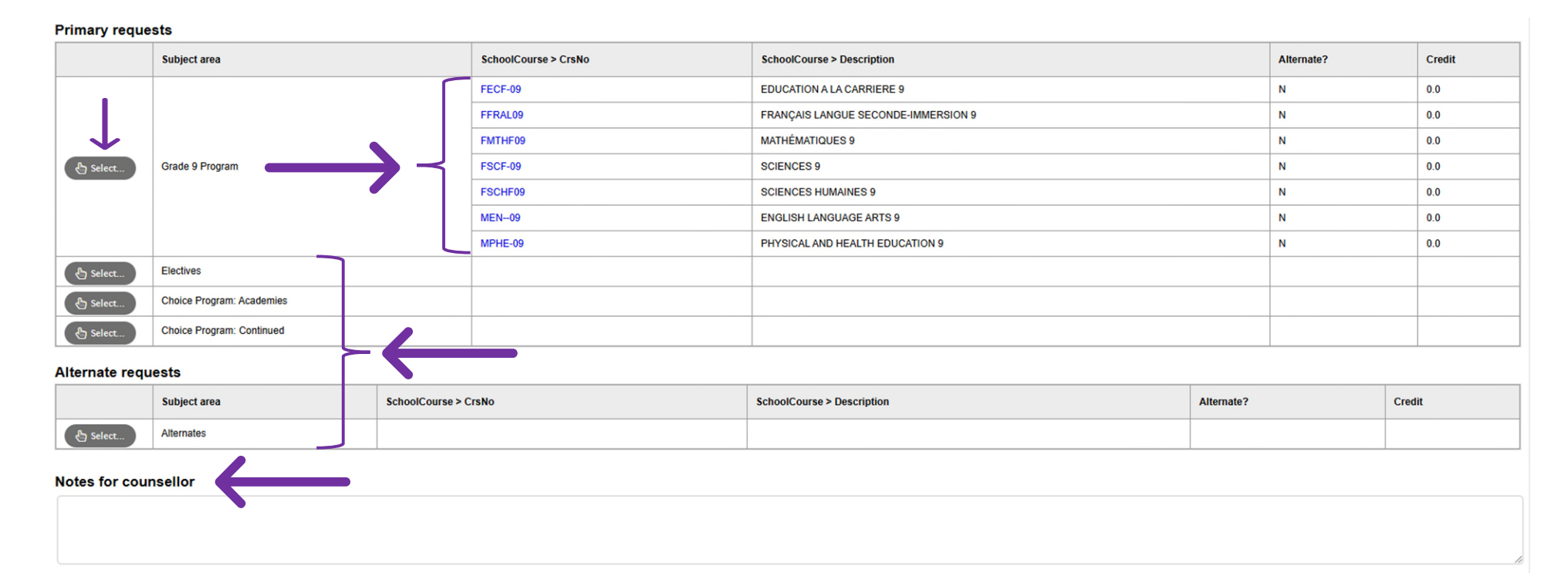

# 5 b. Primary Requests (French Immersion)

Use 'Select' Buttons to see specific instructions and course options:

- 1. Grade 9 Program Courses are pre-loaded
- 2. Students only select:
  - a. 2 Electives from either Electives or Choice Programs
  - b. 2 Alternates

'Notes for counsellor' section can be used for listing preference order of electives.

# 6. Subject Area Specific Instructions: e.g. Alternate Requests

|                             | Alternate Requests:            |                                    |                |        |            |        |                    |  |  |
|-----------------------------|--------------------------------|------------------------------------|----------------|--------|------------|--------|--------------------|--|--|
| Instruction                 | Students must request two (2). |                                    |                |        |            |        |                    |  |  |
|                             |                                |                                    |                |        |            |        |                    |  |  |
|                             | 4                              |                                    |                |        |            |        |                    |  |  |
| Select All 1 of 19 selected |                                |                                    |                |        |            |        |                    |  |  |
| Select                      | CourseNumber                   | CourseDescription                  | Academic level | Credit | Prequisite | Status | Alternate priority |  |  |
|                             | XLDCA09HEE                     | Home Economics Exploratory 9       | Regular        | 0.0    |            |        | 0                  |  |  |
|                             | YHEC-0D                        | Stagecraft Costuming & Design 9    | Regular        | 4.0    |            |        | 0                  |  |  |
|                             | XLDCD09FDC                     | Textiles 9                         | Regular        | 0.0    |            |        | 0                  |  |  |
|                             | MADIT09                        | Computing Foundations 9            |                | 0.0    |            |        | 0                  |  |  |
| → 🖸                         | MADM-09                        | Metalwork/Drafting 9               |                | 0.0    |            |        | 0                  |  |  |
|                             | MADW-09AW                      | Woodwork 9 - Artistic Wood         |                | 0.0    |            |        | 0                  |  |  |
|                             | MADW-09                        | Woodwork/Electronics 9             |                | 0.0    |            |        | 0                  |  |  |
|                             | MDNC-09                        | Dance Foundations 9 - Beginner     | Regular        | 0.0    |            |        | 0                  |  |  |
|                             | MDNC-09I                       | Dance Foundations 9 - Intermediate | Regular        | 0.0    |            |        | 0                  |  |  |
|                             | MDR09                          | Drama 9                            | Regular        | 0.0    |            |        | 0                  |  |  |

Cancel

#### Navigation:

Use Navigation Slides (Up, Down, Left & Right) to see area specific instructions. Use Drop Down Menus to navigate between option pages.

#### Selecting requests:

- 1. Identify your request by 'checking' the box
- 2. Confirm your requests in each area by clicking on 'OK'
- 3. Changes/edits can be made in each area by 'unchecking' the box and clicking on 'OK'

## 7. Post: Submitting completed requests

#### Notes for counsellor

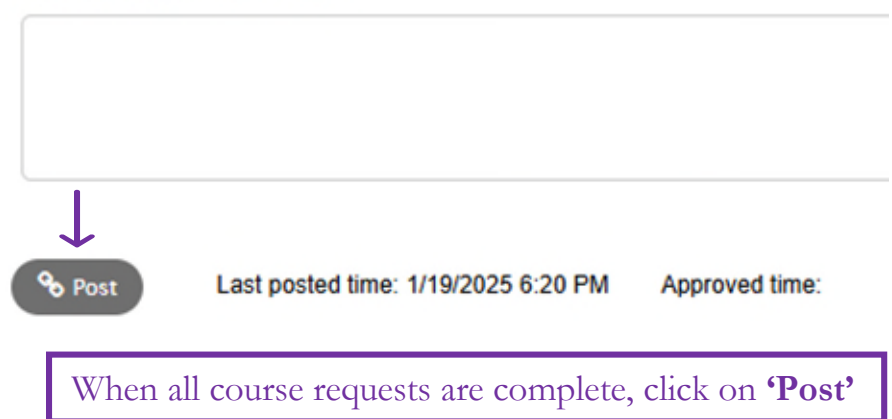

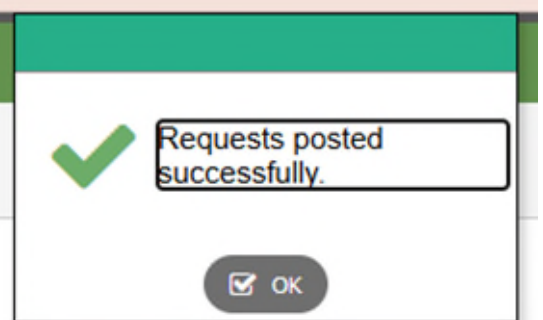

#### Green or Red banners – NO ISSUE Make sure you have submitted: - 8 Requests; and - 2 Alternates Not enough requested for subject Elective Requests Too many requested for subject Choice Program: Academies Not enough requested for subject Alternate Requests

🕑 ок

6